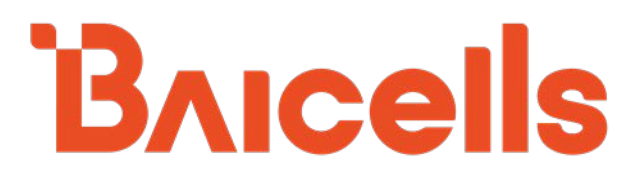

# Carrier Aggregation & Dual Carrier (Split Mode)

## **Configuration Guide**

BaiBS\_QRTB\_2.5.4 BaiBS\_RTD\_3.7.5

March 2021

Version 1.7

### **About This Document**

This document is intended for installers, field technicians, and network administrators responsible for configuring a Baicells two-carrier Nova-436Q or Neutrino-430 eNodeB (eNB) for Carrier Aggregation (CA) or Dual Carrier (DC) / split mode operation or a Baicells two-carrier Nova-246 eNodeB (eNB) for Dual Carrier (DC). In CA mode, the eNB operates as a single cell using all available contiguous or non-contiguous channels in the band to increase capacity. In DC mode, the eNB operates as two independent carriers.

The information in this document is built on the assumption that (a) the user is familiar with and has experience in installing single-carrier Baicells eNBs and (b) the two-carrier eNB to be configured is already installed and in standard single carrier mode. It has basic configuration settings, and is verified as operational per the *Nova-436Q OD 4x1W Two-Carrier TDD eNB Installation Guide* or the *Nova-246 OD 2x20W Two-Carrier TDD eNB Installation Guide*.

This guide pertains only to the setting differences specific to CA and DC configuration. For the full complement of features and configuration settings that are available through the eNB GUI and the Baicells Operations Management Console (OMC), refer to the Baicells *eNodeB Configuration Guide* and *CloudCore Configuration and Network Administration Guide*. To configure HaloB, please refer to the *HaloB User Guide*. For CBRS Spectrum Access System (SAS) operation, refer to the *SAS Deployment Guide*.

This CA & DC configuration guide is based on the following eNB software versions:

- BaiBS\_QRTB\_2.5.4 (Nova-436Q, Neutrino-430)
- BaiBS\_RTD\_3.7.5 (Nova-246)

### **Copyright Notice**

Baicells Technologies, Inc., copyrights the information in this document. No part of this document may be reproduced in any form or means without the prior written consent of Baicells Technologies, Inc.

### Disclaimer

The information in this document is subject to change at any time without notice. For more information, please consult with a Baicells technical engineer or the support team.

### **Revision Record**

| Date        | Version | Description                 | SMEs/Contributors            | Author/Editor  |
|-------------|---------|-----------------------------|------------------------------|----------------|
| 23-Mar-2021 | V1.7    | Updated for RTD 3.7.5 and   | Jesse Raasch, Nitisha Potti  | Kathy Clark    |
|             |         | QRTB 2.5.4                  |                              |                |
| 19-Jan-2021 | V1.6    | • Updated for RTD 3.6.6 and | Nitisha Potti, Yang Yanan,   | Jocelyn Watson |
|             |         | QRTB 2.4.2                  | Chad Murrish                 | Kathy Clark    |
|             |         | Added information for       |                              |                |
|             |         | Nova-246 eNB                |                              |                |
|             |         | Updated company address     |                              |                |
| 19-Feb-2020 | V1.5    | Further info on DC, SFA     | Nitisha Potti, Jesse Raasch  | Sharon Redfoot |
| 10-Jan-2020 | V1.4    | SME comments                | Nitisha Potti                | Sharon Redfoot |
| 2-Jan-2020  | V1.3    | Updated to QRTB 2.0.5       |                              |                |
| 20-Nov-2019 | v1.2    | Draft-2                     | Jesse Raasch, Nitisha Potti, | Sharon Redfoot |
| 24-Sep-2019 | V1.1    | Draft-1 (QRTB 2.0.4)        | Sonny May, PengYu,           |                |
|             |         |                             | Yunfeng Jiang, Chad          |                |
|             |         |                             | Murrish, Rick Harnish,       |                |
|             |         |                             | WuJunfeng, LiuGuidong        |                |

### **Support Resources**

- Documentation Baicells product data sheets and technical manuals can be found at *Baicells > Support > Documents*.
- Support Open a support ticket, process an RMA, or use the Support Forum at *Baicells > Support*.

### **Contact Us**

| Baicells Technologies Co., Ltd.                       | Baicells Technologies North America, Inc.    |
|-------------------------------------------------------|----------------------------------------------|
| China                                                 | North America                                |
| Address: 3F, Bldg. A, No. 1 Kai Tuo Rd, Haidian Dist, | Address: 5700 Tennyson Pkwy, #300, Plano, TX |
| Beijing, China                                        | 75024, USA                                   |
| Phone: +86-10-62607100                                | Phone: +1-888-502-5585                       |
| E mail: contact@Baicalls.com                          | Email: sales_na@Baicells.com or              |
|                                                       | support_na@Baicells.com                      |
| Website: www.Baicells.com                             | Website: https://na.Baicells.com             |

### **Table of Contents**

| 1. | Overview                       | 6  |
|----|--------------------------------|----|
|    | 1.1 Description                | 6  |
|    | 1.2 Scope of This Document     | 7  |
| 2. | Carrier Aggregation            | 8  |
| 3. | Dual Carrier (DC) / Split Mode | 10 |
|    | 3.1 Nova-436Q/Neutrino-430 eNB | 10 |
|    | 3.2 Nova-246 eNB               | 17 |

### List of Figures

| Figure 2-1: Import Licenses to Enable Carrier Aggregation             |
|-----------------------------------------------------------------------|
| Figure 2-2: Carrier Setting for Carrier Aggregation Mode9             |
| Figure 2-3: Verify Cell Status                                        |
| Figure 3-1: Import License to Enable Dual Carrier (DC) / Split Mode10 |
| Figure 3-2: Carrier Setting for Dual Carrier (DC) / Split Mode11      |
| Figure 3-3: Quick Settings                                            |
| Figure 3-4: WAN/LAN13                                                 |
| Figure 3-5: IPSec/MME Pool                                            |
| Figure 3-6: IPSec Tunnel List - Basic Setting14                       |
| Figure 3-7: LGW                                                       |
| Figure 3-8: Management Server16                                       |
| Figure 3-9: Sync Setting16                                            |
| Figure 3-10: Enable Dual Carrier 17                                   |
| Figure 3-11: Verify Dual Carrier Mode18                               |
| Figure 3-12: Quick Settings                                           |
| Figure 3-13: WAN/LAN/VLAN                                             |
| Figure 3-14: IPSec Binding/MME 20                                     |
| Figure 3-15: IPSec Tunnel List - Basic Setting                        |
| Figure 3-16: LGW                                                      |
| Figure 3-17: Management Server 22                                     |

#### Carrier Aggregation & Dual Carrier (Split Mode) Configuration Guide

### Bricells

| Figure 3-18: Sync Setting           | 23 |
|-------------------------------------|----|
| Figure 3-19: Verify Cell 1 Settings | 24 |
| Figure 3-20: Verify Cell 2 Settings | 25 |

### 1. Overview

### 1.1 Description

A two-carrier eNodeB (eNB) such as the Baicells Nova-436Q, Neutrino-430, or Nova-246 gives operators even more flexibility in meeting coverage and capacity requirements. Two key operating modes supported only by two-carrier systems are Carrier Aggregation (CA) - also referred to as two-component carrier aggregation (CCA) - and Dual Carrier (DC) / split mode. Each mode is available for the Nova-436Q and Neutrino-430 via software license. Dual Carrier (DC) / split mode is available for the Nova-246 via software license.

In CA mode, the eNB can aggregate frequencies across the band, in most cases even channels that are not adjacent. Doing so can virtually double the downlink capacity of the eNB when communicating with subscribers who are all using CAT6/7 or higher customer premise equipment (CPE). This operating mode is especially pertinent in a cell area where there is high population density. The CA software supports 2x10 MHz and 2x20 MHz configurations, resulting in a maximum possible bandwidth of 40 MHz. The carriers in a two-carrier eNB are distinguished in the GUI as:

- Primary Cell (Pcell) Cell 1
- Secondary Cell (Scell) Cell 2

In DC mode, each carrier is treated as an individual cell, operating independently to support split sectors. Each cell supports 5 MHz, 10 MHz, 15 MHz, or 20 MHz bandwidth, and the two configurations do not have to be parallel, e.g., Cell 1 could be configured as 10 MHz and Cell 2 could be configured as 15 MHz. This gives operators more flexibility in managing the spectrum they are authorized to use. Each cell also has its own physical pair of antenna connectors. The operator can select a single 4-port antenna or two 2-port antennas. Antenna ports ANTO and ANT1 connect to the Pcell. Antenna ports ANT2 and ANT3 connect to the Scell.

NOTE: If the mode is set to single carrier, only Cell 1 will operate using just antenna ports 0 and 1.

Some of the other differences in planning, installing, configuring, and operating a two-carrier eNB in either mode include the following:

- In the Baicells Operations Management Console (OMC), each carrier will be listed on a separate row.
- In DC mode, if using two 2-port antennas with the antennas pointing in opposite directions, you can keep the same values for the EARFCN and PCI settings for both cells. But, if you are using two 2-port antennas with the antennas *not* pointing in opposite directions, you must manually change one of the cell's EARFCN and PCI settings to keep the two cells from interfering with each other.
- Some parameters are configured for Cell 1 and not for Cell 2, such as Global Positioning System (GPS) settings, WAN interface, and software upgrades. Cell 2 will accept the same configuration as Cell 1 for these settings.

• Rebooting or upgrading one cell will automatically reboot or upgrade the other cell.

### 1.2 Scope of This Document

The information in this document is built on the assumption that (a) the user is familiar with and has experience installing single-carrier Baicells eNBs; and (b) the two-carrier eNB to be configured is already installed *and*, in standard single carrier mode, already has basic configuration settings for network connectivity and is verified as operational per the *Nova-436Q OD 4x1W Two-Carrier TDD eNB Installation Guide* or the *Nova-246 OD 2x20W Two-Carrier TDD eNB Installation Guide*.

This guide pertains only to the configuration and operational differences specific to CA and DC modes. It does not cover any other operating modes nor all of the eNB features that are available. Following are related document resources that can be found on the Baicells website under Support > *Documents*.

- Nova-436Q, Neutrino-430, and Nova 246 Data Sheets -- technical specifications for the eNBs
- Nova-436Q, Neutrino-430, and Nova 246 Installation Guide -- provides installation procedures, basic configuration, and how to verify that the newly installed eNB is operational and can connect to the network
- **CloudCore Configuration & Network Administration Guide** -- covers all configuration GUI menus and fields for the CloudCore System, OMC, and BOSS.
- eNodeB Configuration Guide -- covers all configuration GUI menus and fields for the eNodeBs.
- **CPE Configuration Guide** -- covers all configuration GUI menus and fields for the CPEs.
- HaloB User Guide -- describes the benefits of HaloB, how the eNB operates differently from standard mode, and how to configure/enable/disable HaloB
- **SAS Deployment Guide** -- overviews the process of configuring the Part 96 certified eNBs and OMC for CBRS Spectrum Access System (SAS) operation

#### 

Proceed to *section 2 Carrier Aggregation* or *section 3 Dual Carrier (Split Mode)* based on your licensed Nova-436Q, Neutrino-430, or Nova-246 software mode.

### 2. Carrier Aggregation

NOTE: This section applies to the Nova-436Q and Neutrino-430 only.

Follow the steps below to transition the Nova-436Q or the Neutrino-430 eNB to CA mode.

- 1. Log in: Open a Web browser, and enter <u>192.168.150.1</u>. If you have not changed the eNB's initial *username and password, use the defaults: admin/admin.*
- 2. **Import carrier aggregation license**: Go to BTS Setting > License Management and perform the following steps (Figure 2-1):
  - a. Click on Select File.
  - b. Find and highlight the Carrier Aggregation Function target file.
  - c. Click on Import License.

Figure 2-1: Import Licenses to Enable Carrier Aggregation

| BTS Info 🔹         |   | License             |                              |          |                       |
|--------------------|---|---------------------|------------------------------|----------|-----------------------|
| System 🔻           |   | Select License File |                              |          |                       |
| Network 👻          |   |                     | Select File                  |          |                       |
| BTS Setting 🔺      |   | Import License      |                              |          |                       |
| Security Setting   |   |                     |                              |          |                       |
| Management Server  |   | License List        |                              |          |                       |
| Sync Setting       |   |                     |                              |          |                       |
| HaloB Setting      |   | ID                  | Description                  | Capacity | Remain Time(unit:day) |
| License Management | > | FAP001              | HaloB with centralized mode  | 0        | Permanent             |
|                    |   | FAP002              | HaloB with standalone mode   | 0        | Permanent             |
| Carrier Setting    |   | FAP009              | Carrier Aggregation Function | 0        | Permanent             |
| Lte Setting 💎      |   | FAP010              | Dual Carrier Function        | 0        | Permanent             |
| Reboot             |   |                     |                              |          |                       |
| Logout             |   |                     |                              |          |                       |

3. **Configure carrier setting**: Go to BTS Setting > Carrier Setting (Figure 2-2). The *Carrier Mode* field has a pull-down menu where you can select *Single Carrier* or *Dual Carrier*. (The default values should already be configured correctly for CA.) Verify that *Dual Carrier* (meaning two carriers, not split mode) is selected. If it is not already checked, select the *Carrier Aggregation Enabled* check box to enable carrier aggregation.

#### Figure 2-2: Carrier Setting for Carrier Aggregation Mode

| BTS Info           | - | Carrier Setting                         |
|--------------------|---|-----------------------------------------|
| System             | - | Carrier Mode                            |
| Network            | - | Dual Carrier   Carrier Aggregation Enab |
| BTS Setting        |   |                                         |
| Security Setting   |   |                                         |
| Management Server  |   | Save Cancel                             |
| Sync Setting       |   |                                         |
| HaloB Setting      |   |                                         |
| License Management |   |                                         |
| Carrier Setting    | > |                                         |

- Reboot and verify status: For the settings to take effect, the eNB will reboot; if it does not reboot, manually reboot the eNB. After the eNB completes its boot-up sequence, again check the BTS Info > Basic Info Cell Status (Figure 2-3).
  - Cell Status is Active
  - GPS Sync Status is Synchronized
  - RF Status(CELL1) and (CELL2) are both ON

#### Figure 2-3: Verify Cell Status

| BTS Info Basic Info Quick Setting System Network BTS Setting Lte Setting | *<br>*<br>* | Basic Info<br>Product Type<br>Hardware Version<br>Software Version<br>SN Number<br>MAC | mE<br>E0<br>Ba<br>48   | S31001<br>I<br>BS_QRTB_2.5.4<br>BF:74:0B:FA:2A | •                      |
|--------------------------------------------------------------------------|-------------|----------------------------------------------------------------------------------------|------------------------|------------------------------------------------|------------------------|
| Reboot                                                                   |             | Status Info                                                                            |                        |                                                |                        |
| Logout                                                                   |             | Link Speed Negot<br>WAN Link Status<br>HaloB Status                                    | iated 10<br>Co         | 00Mb/s<br>nnected<br>F                         |                        |
|                                                                          |             | Cell Status                                                                            | Ac                     | tive                                           |                        |
|                                                                          |             | MME1 Status                                                                            | Co                     | nnected                                        |                        |
|                                                                          |             | MME2 Status                                                                            | Co                     | nnected                                        |                        |
|                                                                          |             | OMC Status                                                                             | Co                     | nnected                                        |                        |
|                                                                          |             | IPSec Tunnel1 Sta                                                                      | tus Co                 | nnected                                        |                        |
|                                                                          |             | IPSec Tunnel2 Sta                                                                      | tus Co                 | nnected                                        |                        |
|                                                                          |             | GPS Sync Status                                                                        | Syr                    | nchronized                                     |                        |
|                                                                          |             | RF Status(CELL1)                                                                       | 01                     | 1                                              |                        |
|                                                                          |             | RF Status(CELL2)                                                                       | Of                     |                                                |                        |
|                                                                          |             | Carrier Mode                                                                           | Ca                     | rrier Aggregation                              |                        |
|                                                                          |             | Radio Resource U<br>UL PRB<br>Usage(CELL1)                                             | DL PRB<br>Usage(CELL1) | UL PRB<br>Usage(CELL2)                         | DL PRB<br>Usage(CELL2) |
|                                                                          |             | 0%                                                                                     | 0%                     | 0%                                             | 0%                     |

Your Nova-436Q is now set up to run in CA mode.

### 3. Dual Carrier (DC) / Split Mode

When transitioning the Nova-436Q eNB, the Neutrino-430, or the Nova-246 eNB to DC/split mode, you will first log in to import the license and configure carrier settings. Then, you will reboot the eNB, configure key settings for Cell 1 and Cell 2, reboot the eNB again, and verify the status of both cells. The steps imply the eNB is connecting to the Baicells North America CloudCore EPC.

### 3.1 Nova-436Q/Neutrino-430 eNB

Follow the steps below to transition the Nova-436Q or the Neutrino-430 eNB to DC/split mode.

- 1. Log in: Open a Web browser, and enter <u>192.168.150.1</u>. If you have not changed the eNB's initial username and password, use the defaults: *admin/admin*.
- 2. **Import dual carrier (split mode) license**: Go to BTS Setting > License Management and perform the following steps (Figure 3-1):
  - a. Click on Select File.
  - b. Find and highlight the Dual Carrier Function target file.
  - c. Click on Import License.

#### Figure 3-1: Import License to Enable Dual Carrier (DC) / Split Mode

| BTS Info           | *   | License             |                       |          |                       |
|--------------------|-----|---------------------|-----------------------|----------|-----------------------|
| System             | •   | Select License File |                       |          |                       |
| Network            | *   |                     | Select File           |          |                       |
| BTS Setting        | A., | Import License      |                       |          |                       |
| Security Setting   |     |                     |                       |          |                       |
| Management Server  |     | License List        |                       |          |                       |
| Sync Setting       |     |                     |                       |          |                       |
| HaloB Setting      |     | ID                  | Description           | Capacity | Remain Time(unit:day) |
| License Management | >   | FAP010              | Dual Carrier Function | 0        | Permanent             |
| Carrier Setting    |     |                     |                       |          |                       |
| Lte Setting        | *   |                     |                       |          |                       |
| Reboot             |     |                     |                       |          |                       |
| Logout             |     |                     |                       |          |                       |

3. **Configure carrier setting**: Go to BTS Setting > Carrier Setting (Figure 3-2). For the *Carrier Mode* select *Dual Carrier*. Ensure the *Carrier Aggregation Enabled* check box is <u>not</u> checked.

#### Figure 3-2: Carrier Setting for Dual Carrier (DC) / Split Mode

| BTS Info           | • | Carrier Setting |       |                             |
|--------------------|---|-----------------|-------|-----------------------------|
| System             | • | Carrier Mode    |       |                             |
| Network            | * | Dual Carrier    | •     | Carrier Aggregation Enabled |
| BTS Setting        |   |                 |       | Oncheck                     |
| Security Setting   |   |                 |       |                             |
| Management Server  |   | Save            | ancel |                             |
| Sync Setting       |   |                 |       |                             |
| HaloB Setting      |   |                 |       |                             |
| License Management |   |                 |       |                             |
| Carrier Setting    | > |                 |       |                             |

- 4. Reboot and verify status (Cell 1): For the settings to take effect, the eNB will reboot; if it does not reboot, manually reboot the eNB. After the eNB completes its boot-up sequence, again check the BTS Info > Basic Info to verify the following settings.
  - Cell Status = Active
  - GPS Sync Status is Synchronized
  - *RF Status(CELL1)* is *ON*
- Configure Quick Settings (Cell 1): Go to BTS Info > Quick Setting, and configure the following fields (Figure 3-3).
  - a. Cloud EPC: Set the *Cloud EPC* field to *ON*.
  - b. EARFCN and PCI: If you are using two 2-port antennas and they are not facing in opposite directions, you must manually change one carrier's EARFCN and PCI settings to different values than those used by the other carrier. This is necessary to avoid interference between the two carriers. Verify or enter the values assigned to EARFCN and PCI for Cell 1 per your network design plan.
  - c. Verify/Configure all other cell and transmission parameters in the *Quick Setting* menu as you normally would for standard mode.

NOTE: Nova-436Q does not support Subframe Assignment (SFA) = 0.

| BTS Info +    |   | Quick Setting                      |                           |     |                            |                           |
|---------------|---|------------------------------------|---------------------------|-----|----------------------------|---------------------------|
| Basic Info    |   | Derive Made                        | () - 2 Hz                 |     |                            |                           |
| Quick Setting | > | TDCMode                            | ON                        |     |                            |                           |
| System *      |   | -                                  |                           |     |                            |                           |
|               |   | Quick Interface Binding            | Legacy Mode               |     |                            |                           |
| Network *     |   | waxe -                             | false                     | •   | ·                          |                           |
| BTS Setting * |   |                                    | rentration to the         |     | Note: these fields display | when SAS is enabled.      |
| Lte Settion * |   | Frequency Selection Logic          | Preferred Eandwidth       |     |                            |                           |
| cto setting   |   | Order of importance when talketing |                           | _   |                            |                           |
| Reboot        |   | Enderrad Press                     | Parlament Francesco       |     |                            |                           |
| Logout        |   | 2 • * 10dbm *                      | pcell 3550                | . + |                            |                           |
|               |   |                                    | scell 1550                |     |                            |                           |
|               |   | 1                                  | Frequency Priority        |     | Cell2 Quick Setting        |                           |
|               |   |                                    | 1300.3000 0 8 0 0         |     |                            | (                         |
|               |   |                                    |                           |     | Sand (4)                   | Eandwidth                 |
|               |   | Cell1 Quick Setting                |                           |     |                            | 10                        |
|               |   |                                    |                           |     | EARFCN                     | Frequency(3/Hz)           |
|               |   | 40 *                               | 50 Sanderdon              |     | 55540                      | 3580                      |
|               |   |                                    |                           |     | Range: \$\$\$40-56640      |                           |
|               |   | TABLEN                             | Expansio(MHz)             |     | SubFrame Assignment        | Special SubFrame Patterns |
|               |   | 55540                              | 3560                      |     | 1 (DLUL = 2-2) ·           | 7                         |
|               |   |                                    |                           |     |                            |                           |
|               |   | SubFrame Assignment                | Special SubFrame Patterns |     | PO                         | Cell ID                   |
|               |   | 1 (DLUL = 2:2)                     | 7                         | *   | 56                         | 135787605                 |
|               |   |                                    |                           |     | Rangal 0-501               |                           |
|               |   | FCI                                | Cell ID                   |     | P.1.01                     | TAC                       |
|               |   | 55                                 | 135787804                 |     | 314030                     | 1                         |
|               |   |                                    |                           |     | Ranger, 5-4 Digit          |                           |
|               |   | PLMN                               | TAC                       |     | DE Costure                 | Proves Mardia             |
|               |   | 114000                             | A second second           |     | OFF                        | 2 * × 25dbm *             |
|               |   |                                    |                           |     | 1                          |                           |
|               |   | RF Status                          | Power Modify              |     |                            |                           |
|               |   |                                    |                           |     |                            |                           |

#### Figure 3-3: Quick Settings

#### 6. Configure Network interfaces:

a. WAN: Go to Network > WAN/LAN (Figure 3-4).

To allow management access over WAN, select ON; otherwise, select OFF.

The *Connect Type* (either copper or fiber) is configured only for Cell 1; Cell 2 will accept the same setting.

Cell 1 and Cell 2 use the same WAN IP, and they can either be set to acquire DHCP IP or be given a static IP.

b. LAN: For the LAN address, enter <u>192.168.150.1</u>.

#### Figure 3-4: WAN/LAN

| BTS Info       | -          | WAN                       |                      |                         |                               |      |     |
|----------------|------------|---------------------------|----------------------|-------------------------|-------------------------------|------|-----|
| System         | -          | Allow Managen             | nent Access Over WAN | Connect Type            |                               |      |     |
| Network        | -          | ON                        | -                    | Copper                  | •                             |      |     |
| WAN/LAN        | >          | MTU 🗆                     |                      | DNS Address 1           |                               |      |     |
| IPSec/MME Pool |            | 1500<br>Range: 700-160    | 10                   |                         |                               |      |     |
| LGW            |            | DNS Address 2             |                      |                         |                               |      |     |
| Static Routing |            |                           | 20                   |                         |                               |      |     |
| BTS Setting    | *          | Internet / W              | AN                   |                         |                               |      |     |
| Lte Setting    | - <b>-</b> |                           |                      |                         |                               |      |     |
| Reboot         |            | Index<br>1                | Enabled              | Connect Via<br>DHCP     | Current IP<br>192.168.130.126 | VLAN | 0   |
| Logout         |            | 2<br>3<br>4               | OFF<br>OFF           | :                       | :                             | :    | 000 |
|                |            | Local Netwo               | rk / LAN             |                         |                               |      |     |
|                |            | IP Address<br>192.168.150 | 1                    | Subnet Ma<br>255.255.25 | usk<br>55.0                   |      |     |
|                |            | Save                      | Cancel               |                         |                               |      |     |

 Configure IPSec/MME Pool: In step 5a above, when you enabled *Cloud EPC* it automatically established two IPSec tunnels and enabled the MME Pool. Go to Network > IPSec/MME Pool to verify or edit the setup the same as you would when operating the eNB in standard mode (Figure 3-5).

NOTE: This menu is not included in the GUI of an eNB operating in HaloB mode.

|                |   | IPSec Set  | ting            |                          |                                 |   |
|----------------|---|------------|-----------------|--------------------------|---------------------------------|---|
| System         | * | IPSec Stat | us              |                          |                                 |   |
| Network        | - | ON         |                 | *                        |                                 |   |
| WAN/LAN        |   |            | _               |                          |                                 |   |
| IPSec/MME Pool | > | Save       | C               | ancel                    |                                 |   |
| LGW            |   |            |                 |                          |                                 |   |
| Static Routing |   | IPSec Tur  | nnel List       |                          |                                 |   |
| BTS Setting    | - |            |                 |                          |                                 |   |
| LTE Setting    | - | Index<br>1 | Enabled         | Gateway<br>baicells-west | epc-03.cloudapp.net             | 0 |
| Reboot         |   | 2          | ON              | baicells-east            | epc04.eastus.cloudapp.azure.com | 0 |
| Logout         |   |            |                 |                          |                                 |   |
|                |   | MME Poo    | ы               |                          |                                 |   |
|                |   | MME Pool   |                 |                          | Quick Interface Binding         |   |
|                |   | ON         |                 |                          | WAN                             | * |
|                |   |            |                 |                          |                                 |   |
|                |   |            |                 |                          | MME-2 IP                        |   |
|                |   | MME-1 IP   |                 |                          |                                 |   |
|                |   | 10 3 0 9 J |                 | +                        | 10 5 0 9                        | + |
|                |   | 10.3.0.9   | terface Binding | +                        | 10.5.0.9                        | + |

Under *IPSec Tunnel List* use the *Settings* icon to open a new window called *Tunnel Configure*, where you can change some of the tunnel information (Figure 3-6). This window has two tabs, *Basic Setting* and *Advance Setting*. Only the basic settings should be edited if needed.

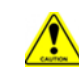

**Caution**: It is highly recommended that you use the default values for the *Advance Setting* fields.

Make sure under the *MME Pool* part of the window that *MME Pool* is *ON*, and enter the MME-1 and MME-2 IP addresses if not already auto-configured. When using the Baicells CloudCore, once Cloud EPC is enabled, the MME IP addresses will be 10.3.0.9 and 10.5.0.9. You can also enable interface binding between the MMEs and the IPSec tunnels.

#### Figure 3-6: IPSec Tunnel List - Basic Setting

| dex       | Enabled               | Gateway           |                                            |         |
|-----------|-----------------------|-------------------|--------------------------------------------|---------|
|           | ON                    | baicells-west     | tepc-03.cloudapp.net                       |         |
|           | ON                    | baicells-east     | epc04.eastus.cloudapp.azure.com            | 1       |
| Tur       | nel Configure         |                   |                                            |         |
| Bas       | ic Setting Adv        | vance Setting     |                                            |         |
| Ena       | bled                  |                   | leftAuth                                   |         |
| 0         | N                     | -                 | psk                                        | -       |
| righ<br>p | ntAuth<br>sk          | •                 | Gateway<br>baicells-eastepc04.eastus.cloud | app.azı |
|           |                       |                   | Range:1-64 Digit string                    |         |
| Rig       | ht Subnet             |                   | leftId                                     |         |
| 1         | 0.5.0.0/24            |                   |                                            |         |
| Ran       | ige:0-64 Digit string | 3                 | Range:0-64 Digit string                    |         |
| righ      | ntld                  |                   | leftCert                                   |         |
| b         | aicells-eastepc04.ea  | stus.cloudapp.azu |                                            |         |
| Ran       | ge:0-64 Digit string  | 1                 | Range:0-64 Digit string                    |         |
| sec       | retKey                |                   | leftSourcelp                               |         |
|           |                       |                   | %config                                    |         |
| Ran       | ge:0-64 Digit string  | 1                 | Range:0-64 Digit string                    |         |
| left      | Subnet                |                   | fragmentation                              |         |
|           |                       |                   | -                                          | _       |

8. **Configure LGW**: The Local Gateway (LGW) is a Baicells feature that enables operators to access equipment remotely. The eNB splits the data plane and control plane, so there are two IP addresses per UE. The data plane carries user traffic and is sent out the local gateway.

Go to Network > LGW to enable the feature (Figure 3-7). The options for *LGW Mode* are NAT, router, or bridge (most operators use bridge mode). Enter the *LGW IP Pool* address and network information. The IP binding range is 10.10.0.1 to 10.10.0.254. Alternatively, you can enable *Static Address* and enter a static IP address.

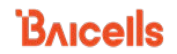

#### Figure 3-7: LGW

1

| Info 👻                                                                                                    |      | LGW Setti                 | ng                                                                                                    |                                                              |           |                                                                         |   |
|----------------------------------------------------------------------------------------------------|------|---------------------------|----------------------------------------------------------------------------------------------------|--------------------------------------------------------------|-----------|-------------------------------------------------------------------------|---|
| em 🔻                                                                                                    |      | LGW                       |                                                                                                    |                                                              | LGW Mode  |                                                                         | 1 |
| work 🔺                                                                                                    |      | ON                        |                                                                                                    | *                                                            | NAT       | *                                                                       |   |
| N/LAN                                                                                                    |      |                           | <b>N</b> 1 - 11 -                                                                                        |                                                              |           |                                                                         |   |
| ec/MME Pool                                                                                                    |      | WAN WAN                   | ace Binding                                                                                              |                                                              | 10.10.0.1 |                                                                         |   |
| W                                                                                                    | >    |                           |                                                                                                    |                                                              |           |                                                                         |   |
| tic Routing                                                                                                    |      | LGW IP Poo                | ol Netmask                                                                                               |                                                              |           |                                                                         |   |
| Catting 7                                                                                                    |      | 255.255.2<br>IP Binding I | 55.0<br>Langer                                                                                           | •                                                            |           |                                                                         |   |
| petting                                                                                                    |      |                           | 10.10.0.254                                                                                              |                                                              |           |                                                                         |   |
| Setting *                                                                                                    |      | Save                      | Cance                                                                                                    | 4                                                            |           |                                                                         |   |
| ot                                                                                                    |      |                           |                                                                                                    |                                                              |           |                                                                         |   |
|                                                                                                    |      |                           |                                                                                                    |                                                              |           |                                                                         |   |
| BTS Info                                                                                                    |      | *                         | LGW Settin                                                                                               | ng                                                           |           |                                                                         |   |
| BTS Info<br>System                                                                                                    |      | *                         | LGW Settin                                                                                               | 19                                                           |           | LGW Mode<br>Router                                                      |   |
| BTS Info<br>System<br>Network                                                                                            |      | *                         | LGW Settin<br>LGW<br>ON                                                                                  | ng                                                           |           | LGW Mode<br>Router                                                      |   |
| BTS Info<br>System<br>Network<br>WAN/LAN                                                                                 |      | *                         | LGW Settin<br>LGW<br>ON<br>LGW Interfa                                                                   | 29<br>ce Binding                                             | •         | LGW Mode<br>Router<br>LGW IP Pool                                       |   |
| BTS Info<br>System<br>Network<br>WAN/LAN<br>IPSec/MME P                                                                  | ool  | *                         | LGW Settin<br>LGW<br>ON<br>LGW Interfa                                                                   | ng<br>ce Binding                                             | •         | LGW Mode<br>Router<br>LGW IP Pool<br>10.10.0.1                          |   |
| BTS Info<br>System<br>Network<br>WAN/LAN<br>IPSec/MME P<br>LGW                                                           | 0001 | *                         | LGW Settin<br>LGW<br>ON<br>LGW Interfa<br>WAN                                                            | rg<br>ce Binding                                             | •         | LGW Mode<br>Router<br>LGW IP Pool<br>10.10.0.1<br>Static Address        |   |
| BTS Info<br>System<br>Network<br>WAN/LAN<br>IPSec/MME P<br>LGW<br>Static Routing                                         | ool  | ×<br>×<br>                | LGW Settin<br>LGW<br>ON<br>LGW Interfa<br>WAN<br>LGW IP Poo<br>255-255-2                                 | ce Binding                                                   | •         | LGW Mode<br>Router<br>LGW IP Pool<br>10.10.0.1<br>Static Address<br>Off |   |
| BTS Info<br>System<br>Network<br>WAN/LAN<br>IPSec/IMME P<br>LGW<br>Static Routing<br>BTS Setting                         | col  | ×<br>×<br>×               | LGW Settin<br>LGW<br>ON<br>LGW Interfa<br>WAN<br>LGW IP Poo<br>255-255-2<br>IP Binding I                 | ng<br>ce Binding<br>I Netmask<br>55.0<br>Sngee<br>Di 100.254 | •         | LGW Mode<br>Router<br>LGW IP Pool<br>10.10.0.1<br>Static Address<br>OfF |   |
| BTS Info<br>System<br>Network<br>WAN/LAN<br>IPSec/MME P<br>LGW<br>Static Routing<br>BTS Setting<br>LTE Setting           | lool | *<br>*<br>*<br>*          | LGW Settin<br>LGW<br>ON<br>LGW Interfa<br>WAN<br>LGW IP Poo<br>255-255-2<br>IP Binding I<br>10.10.01 - 1 | rg<br>ce Binding<br>I Netmask<br>55.0<br>tanget<br>0.100.254 | •         | LGW Mode<br>Router<br>LGW IP Pool<br>10.10.0.1<br>Static Address<br>OFF |   |
| BTS Info<br>System<br>Network<br>WAN/LAN<br>IPSec/MME P<br>LGW<br>Static Routing<br>BTS Setting<br>LTE Setting<br>Reboot | ool  | •<br>•<br>•<br>•<br>•     | LGW Settin<br>LGW<br>ON<br>LGW Interfa<br>WAN<br>LGW IP Poo<br>255-255-2<br>IP Binding J<br>10.10.0.1    | ng<br>ce Binding<br>I Netmask<br>55.0<br>Langer<br>Cal       | •<br>•    | LGW Mode<br>Router<br>LGW IP Pool<br>10.10.0.1<br>Static Address<br>OFF |   |

| BTS Info       |   |   | LGW Setting           |        |          |   |
|----------------|---|---|-----------------------|--------|----------|---|
| System         | • |   | LGW                   |        | LGW Mode |   |
| Network        |   |   | ON                    | *      | Bridge   | * |
| WAN/LAN        |   |   | LGW Interface Bioding |        |          |   |
| IPSec/MME Pool |   |   | WAN                   | *      |          |   |
| LGW            |   | > |                       |        |          |   |
| Static Routing |   |   |                       |        |          |   |
| BTS Setting    | * |   | Save                  | Cancel |          |   |
| LTE Setting    | • |   |                       |        |          |   |
| Reboot         |   |   |                       |        |          |   |
| Logout         |   |   |                       |        |          |   |

9. Check/Configure Management Server: Go to BTS Setting > Management Server, and enter or verify the server address is <u>baiomc.cloudapp.net:48080/smallcell/AcsService</u>. Confirm or add your unique operator CloudKey for the cell to associate to your cloud account (Figure 3-8). Each cell will appear as a separate eNB in the OMC.

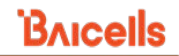

#### Figure 3-8: Management Server

| BTS Info 🔻          | Management Server CloudCore OMC:             |
|---------------------|----------------------------------------------|
| System 🔻            | SSI Management Server                        |
| Network <b>v</b>    | OFF http:// baiomc.cloudapp.net:48080/:      |
| BTS Setting         | CloudKey tr069 Binding                       |
| Security Setting    | 123456 WAN 🔻                                 |
| Management Server > | Range: 0-6 Digit a-z or A-Z or 0-9<br>string |
| Sync Setting        |                                              |
| HaloB Setting       | SNMP                                         |
| License Management  |                                              |
| Carrier Setting     | OFF 👻                                        |
| Lte Setting 🔹       |                                              |
| Reboot              |                                              |
| Logout              | Save Cancel                                  |

 Select Sync Setting: Cell 1 and Cell 2 use the same GPS, so there is only one GPS setting to configure. Go to BTS Setting > Sync Setting. For Sync Mode, select either GNSS or FREE\_RUNNING (Figure 3-9).

#### Figure 3-9: Sync Setting

| BTS Info          | • | Sync          |            |             |
|-------------------|---|---------------|------------|-------------|
| System            | - | Sync Mode     | GNSS       | •           |
| Network           | - | Number of sat | ellites 13 |             |
| BTS Setting       |   |               |            | GNSS        |
| Security Setting  |   | Save          | Cancel     | FREE_RUNNIN |
| Management Server |   |               |            |             |
| Sync Setting      |   | >             |            |             |

- 11. **Reboot and verify status (Cell 1 and Cell 2)**: For the settings to take effect, reboot the eNB. This action will reboot both cells. After the eNB completes its boot-up sequence, check the BTS Info > Basic Info status settings for both Cell 1 and Cell 2:
  - Cell1 and Cell2 Status are both Active
  - GPS Sync Status is Synchronized
  - *RF Status(CELL1)* and *(CELL2)* are both *ON*

**IMPORTANT**: When operating the Nova-436Q or the Neutrino-430 in DC mode and using two 2-port antennas, the antennas must be facing in opposite directions. Otherwise, you will need to change the EARFCN and PCI settings on Cell 2 so the two carriers do not interfere with each other.

Your Nova-436Q or Neutrino-430 is now set up to run in DC mode.

### 3.2 Nova-246 eNB

For the Nova-246 to operate in Dual Mode, the primary cell (Cell 1) and secondary call (Cell 2) must both be configured. First configure the primary cell, and then click "Access to Cell 2" on the upper right corner of the GUI to enter cell 2 and configure the secondary cell. Some parameters of the secondary cell are limited by the primary cell and the system has set these parameters to non-configurable.

#### Import License and Select Carrier Control Mode

- 1. Log in: Open a Web browser, and enter <u>192.168.150.1</u>. If you have not changed the eNB's initial username and password, use the defaults: *admin/admin*.
- 2. **Import dual carrier (split mode) license**: Go to BTS Setting > License Management and perform the following steps (Figure 3-10).
  - a. Click on Select File.
  - b. Find and highlight the Dual Carrier Function target file.
  - c. Click on Import License.
- 3. **Select Carrier Control Mode**: Go to LTE > Advanced (Figure 3-10). Under *Carrier Control* select *Dual Carrier* and choose the *Save* button at the bottom of the screen.

| BTS Info           |   | SSH Setting      |
|--------------------|---|------------------|
| System 🔻           |   |                  |
| Network 🔻          |   | Coll based info  |
| BTS Setting        |   | Cell barred into |
|                    |   |                  |
| LTE Freq/Cell      |   | Carrier control  |
| TD-S Freq/Cell     |   |                  |
| GSM Freq/Cell      |   | Dual Carrier     |
| Mobility Parameter |   | Single Carrier   |
| Advanced           | > | Dual Carrier     |
| Spectrum Analyzer  |   |                  |
| UL PRB RSSI Report |   | LB Settings      |
| Reboot             |   |                  |
| Logout             |   | SCTP Port        |
|                    |   |                  |

#### Figure 3-10: Enable Dual Carrier

- 4. **Reboot:** Perform a warm reboot to apply the Dual Carrier setting.
- 5. **Verify Dual Carrier Mode:** After the eNB completes the boot-up sequence, the *Access to Cell 2* button will be visible on the upper right corner of the GUI. On the BTS Info > Basic Info screen, verify the *SN Number* is appended with a *-1*, which indicates this is Cell 1 (Figure 3-11).

#### Figure 3-11: Verify Dual Carrier Mode

|               | BAIC | Access to Cell 2 English |                       |  |
|---------------|------|--------------------------|-----------------------|--|
| BTS Info      |      | Basic Info               |                       |  |
| Basic Info    | >    | Product Type:            | 0001929               |  |
| Quick Setting |      | Floddet Type.            | 30301040              |  |
| System        | *    | Hardware Version:        | VER.B                 |  |
| Network       | -    | Software Version:        | BaiBS_RTD_3.7.5       |  |
| BTS Setting   | *    | SN Number:               | 120200027619APP0001-1 |  |
| LTE           | *    | MAC:                     |                       |  |
| Reboot        |      | eNodeB Name:             |                       |  |

#### **Configure Cell 1**

- Configure Quick Settings: Go to BTS Info > Quick Setting, and configure the following fields (Figure 3-12).
  - a. Cloud EPC: Set the *Cloud EPC* field to *Enable* if you are using the Baicells CloudCore.
  - b. Frequency and PCI: If you are using two 2-port antennas and they are not facing in opposite directions, you must manually change one carrier's Frequency and PCI settings to different values than those used by the other carrier. This is necessary to avoid interference between the two carriers. Verify or enter the values assigned to Frequency and PCI for Cell 1 and Cell 2 per your network design plan.
  - c. Verify/Configure all other cell and transmission parameters in the *Quick Setting* menu as you normally would for standard mode.

| Basic Info    |   | Dupley Mode                  | Band                             |
|---------------|---|------------------------------|----------------------------------|
| Quick Setting | > | TDDMode                      | 41                               |
| System        | * |                              |                                  |
|               | _ | Bandwidth                    | Frequency                        |
| Network       | × | 20MHz •                      | 40690(2600MHz)                   |
| BTS Setting   | * | SubFrame Assignment          | Special SubFrame Patterns        |
| LTE           | * | 2 (DL:UL = 3:1)              | 7                                |
| Debast        |   |                              |                                  |
| Reboot        | - | PCI                          | Cloud EPC                        |
| Logout        |   | 52                           | Enable                           |
|               |   | Range: 0-503                 |                                  |
|               |   | ECI (ECI=eNB_ID*256+Cell_ID) | MME Interface Binding(Non-IPSec) |
|               |   | 67932547                     | WAN                              |
|               |   | Range: 0-268435455           |                                  |
|               |   | S1 Connection Mode           | TAC                              |
|               |   | All                          | 1                                |
|               |   |                              | Range: 0-65535                   |
|               |   | RF Status                    | Power Modify                     |
|               |   | Disable 💌                    | 2 💌 × 40dBm 🕶                    |
|               |   |                              |                                  |
|               |   | PLMN                         | MME IP                           |
|               |   | Primary NotReset             | F                                |
|               |   | Range: 5-6 Digit             | 314030                           |
|               |   | PLMN Primary Reserved        | MME IP PLMN Status               |
|               |   | ID PLMN                      | 10.3.0.9 314030 Not Connected    |
|               |   | 314030 Tes NotReserved       | 10.5.0.9 314030 Not Connected 🔳  |
|               |   |                              |                                  |

#### Figure 3-12: Quick Settings

#### 7. Configure Network interfaces:

a. WAN: Go to Network > WAN/LAN/VLAN (Figure 3-13).

The *Connect Type* (either copper or fiber) is configured only for Cell 1; Cell 2 will accept the same setting.

The *Connect Via* field can be configured differently for Cell 1 and Cell 2 depending on what the connect type is. The pull-down menu options are DHCP, PPPoE, and IPv4 Static IP.

- If the *Connect Type* is copper, the DHCP function can be used for either Cell 1 or Cell 2.

Bricells

- If the *Connect Type* is fiber, the DHCP function can be used for either Cell 1 or Cell 2.
- b. LAN: For the LAN address, enter <u>192.168.150.1</u>.

Figure 3-13: WAN/LAN/VLAN

| System 🔻          |   | Introducerona                     | DAIL Francisco |       |
|-------------------|---|-----------------------------------|----------------|-------|
| Network 🔺         |   | WAN                               | UNS Servers    | +     |
| WAN/LAN/VLAN      | > |                                   |                |       |
| MME&IPSec Binding |   |                                   |                |       |
| LGW               |   | Internet / WAN                    |                |       |
| Diagnostics       |   | Allow management access over WAN- | Connect Type:  |       |
| Static Routing    |   | Enable •                          | Copper •       | Fi    |
| BTS Setting +     |   |                                   |                | C     |
| TE                |   | MTU:                              | Connect Via:   |       |
|                   |   | 1500<br>Bannar 1200, 1600         | DHCP           | DP DP |
| Reboot            |   |                                   |                | iPv   |
| Logout            |   | Current IP:                       | Subnet Mask:   |       |
|                   |   | Gateway:                          | DNS Servers:   |       |
|                   |   | Local Network / LAN               |                |       |
|                   |   | IP Address:                       | Subnet Mask:   |       |
|                   |   | 192.168.150.1                     | 255.255.255.0  |       |
|                   |   |                                   |                |       |

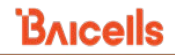

8. **Configure IPSec Binding/MME**: In step 6a above, when you enabled *Cloud EPC* it automatically established two IPSec tunnels. Go to Network > MME&IPSec Binding to verify or edit the setup the same as you would when operating the eNB in standard mode (Figure 3-14).

NOTE: This menu is not included in the GUI of an eNB operating in HaloB mode.

| System                                                                                                    | bis mio           |   | IPSec Setting                                                               |
|----------------------------------------------------------------------------------------------------|-------------------|---|-----------------------------------------------------------------------------|
| Network   IGWAN/LAN/VLAN IPSec 2 [P]: PSec Status: Inable IGW IGW Diagnostics Static Routing BTS Setting V LTE Reboot Loggout IPSec Tunnel List Supports up to too IPSec tunnel data. Tunnel D Tunnel Name Gateway Gateway Gateway Authby Status Insel Supports up to too IPSec tunnel data. Tunnel D Tunnel D Tunnel Name Gateway Gateway Authby Status I Tunnel D Tunnel Name Gateway Authby Status I Tunnel D Tunnel Name Multi-1 Up Multi-1 Up Multi-2 Dated I Pane Interface Binding Multi-1 Uper Flame Interface Binding Multi-1 Uper Flame Interface Binding Multi-1 Uper Flame Interface Binding Multi-1 Uper Flame Interface Binding Multi-1 Uper Flame Interface Binding Multi-1 Uper Flame Interface Binding Multi-1 Uper Flame Interface Binding Multi-1 Uper Flame Interface Binding Multi-1 Uper Flame Interface Binding                                                                                                    | System            |   | IPSec1 IP :                                                                 |
| WAN/LAN/VLAN       IPSec Status:         MMEB/PSec Binding       IRE Registration Destination Port:         LGW       Interface         Diagnostics       Interface         Static Routing       Interface         BTS Setting       Interface         Reboot       Interface         Logout       IPSec Tunnel List         Supports up to two IPSec tunnel data.       Tunnel D         Tunnel D       Tunnel To Bacelise-westep:0.6Leaduapp.net       p.         IPSec Einding       IPSec Einding       IPSec Einding         MMI-1 IP       Interface Binding       INMI-2 List         IPSec Einding       INMI-2 List       IPSec Einding         MMI-1 IP       Interface Binding       INMI-2 List         IPSec Einding       Interface Binding       INMI-2 List Interface Binding         MMI-1 Upr Thane Interface Binding       MMI-2 List P.       Interface Binding         MMI-1 Upr Thane Interface Binding       MMI-2 List P.       Interface Binding         MMI-1 Upr Thane Interface Binding       MMI-2 List P.       Interface Binding         MMI-1 Upr Thane Interface Binding       MMI-2 List P.       Interface Binding                                                                                                    | Network           | - | IPSec2 IP :                                                                 |
| MMEB/PSec Binding       Indule         LGW       Interface         Diagnostics       Interface         Static Routing       Interface         BTS Setting       Interface         Reboot       IPSec Tunnel List         Supports up to two IPSec tunnel data.       Tunnel D         Tunnel D       Tunnel Name         Gateway       Authby status         0 Junnel Name       Gateway         Authby status       Image: Control Plane         I Tunnel D       Dunel Name         I Tunnel D       Bacels-eastep04.eastus.cloudapp.net         IPSec Einding       Image: Control Plane interface Binding         MMI-1 IP       Interface Binding         MMI-1 Control Plane interface Binding       MMI-2 Uer Plane interface Binding         MMI-1 Uer Plane interface Binding       MMI-2 Uer Plane interface Binding         MMI-1 Uer Plane interface Binding       MMI-2 Uer Plane interface Binding                                                                                                    | WAN/LAN/VLAN      |   | IPSec Status:                                                               |
| LGW       HE Negotiation Destination Port:         Diagnostics       4500         Static Routing       •         BTS Setting       •         LTE       •         Reboot       •         Logout       IPSec Tunnel List         Supports up to two IPSec tunnel data.       •         Tunnel D       Tunnel Name         Gateway       Authby status         0       Tunnel D         1       Tunnel D         IPSec Einding       103.09         MM1-1 IP       103.09         MM1-1 Control Plane Interface Binding       MM2-2 IP         103.09       •         MM1-1 User Plane Interface Binding       MM2-2 Low Plane Interface Binding         MM1-1 User Plane Interface Binding       MM2-2 Low Plane Interface Binding                                                                                                    | MME&IPSec Binding | > | Enable                                                                      |
| Left interface         Static Routing         BTS Setting         V         Etric Reboot         Logout         IPSec Tunnel List         Supports up to two IPSec tunnel data.         Turnel D       Tunnel Name         Gateway       Authby status         0       Tunnel D         1       Tunnel D         IPSec Einding       INXE-1 IP         MML-1 IP       103.09         MML-1 P       103.09         MML-1 Control Plane interface Binding       MML-2 User Plane interface Binding         MML-1 User Plane interface Binding       MML-2 User Plane interface Binding                                                                                                    | LGW               |   | IKE Negotiation Destination Port:                                           |
| Static Routing       Itel interface         BTS Setting       •         LTE       •         Reboot       IPSec Tunnel List         Supports up to two IPSec tunnel data.       Tunnel To Tunnel To T                                                    | Diagnostics       |   | 4500                                                                        |
| BTS Setting       •         LTE       •         Reboot       •         Logout       IPSec Tunnel List         Supports up to two IPSec tunnel data.       •         Tunnel ID Tunnel Name       Gateway         0       Tunnel 10         10100       Tunnel 10         10100       •         10100       •         10100       •         10100       •         10100       •         10100       •         10100       •         10100       •         10100       •         10100       •         10100       •         10100       •         10100       •         10100       •         10100       •         10100       •         10100       •         10100       •         10100       •         10100       •         10100       •         10100       •         10100       •         10100       •         10100       •         10100       •                                                                                                    | Static Routing    |   | Left interface                                                              |
| LTE       *         Reboot       IPSec Tunnel List         Supports up to two IPSec tunnel data.       Supports up to two IPSec tunnel data.         Tunnel To Tunnel Tunnel Name       Gateway         0       Tunnel To Tunnel Tunnel Name         1       Tunnel Tunnel Name         1       Tunnel Tunnel Name                                                                                                    | BTS Setting       | + |                                                                             |
| Same       Read         Reboot       IPSec Tunnel List         Supports up to two IPSec tunnel data.       Tunnel To Tunnel Name         G       Tunnel To Tunnel Name         G       Tunnel To Tunnel Name         G       Tunnel To Tunnel Name         G       Tunnel To Tunnel Name         Supports up to two IPSec tunnel data.       Tunnel To Tunnel Name         G       Tunnel To Tunnel Name         MMIC-1 IP       NMIC-2 UP         NMIC-1 Control Plane Interface Binding       MMIC-2 UP         MMIC-1 Uper Plane Interface Binding       MMIC-2 UP Plane Interface Binding         MMIC-1 Uper Plane Interface Binding       MMIC-2 UP Plane Interface Binding                                                                                                    | LTE               | - |                                                                             |
| Logout  IPSec Tunnel List  Supports up to two IPSec tunnel data.  Tunnel ID Tunnel Name Gateway Authly status 0 Tunnel I baicefs-westepc-03.cloudapp.net pik Enable 0 II 1 Tunnel2 baicefs-watepc04.eastus.cloudapp.ature.com pik Enable 0 II 1 Tunnel2 baicefs-watepc04.eastus.cloudapp.ature.com pik IPSec Binding  MME-1 IP  MME-1 IP  MME-1 Gater Interface Binding  Tunnel2 Binded  MME-2 User Plane Interface Binding  MME-2 User Plane Interface Binding  MME-2 User Plane Interface Binding  MME-2 User Plane Interface Binding  MME-2 User Plane Interface Binding  MME-2 User Plane Interface Binding  MME-2 User Plane Interface Binding  MME-2 User Plane Interface Binding  MME-2 User Plane Interface Binding  MME-2 User Plane Interface Binding                                                                                                    | Paboot            |   | Save Reset                                                                  |
| Logout  IPSec Tunnel List  Supports up to two IPSec tunnel data.  Turnel ID Tunnel Name Gateway Authby status 0 Tunnel ID bacels-westep:-02.cloudapp.net pik Enable © 1 1 Turnel2 bacels-eastep:04.eastus.cloudapp.azure.com pik Enable © 1  IPSec Binding  MMI:-1 IP 103.0.9 • • 103.0.9 • • 103.0.9 • • 103.0.9 • • 103.0.9 • • 103.0.9 • • 103.0.9 • • 103.0.9 • • 103.0.9 • • 103.0.9 • • 103.0.9 • • 103.0.9 • • 103.0.9 • • 103.0.9 • • 103.0.9 • • 103.0.9 • • 103.0.9 • • 103.0.9 • • • 103.0.9 • • • 103.0.9 • • • 103.0.9 • • • 103.0.9 • • • 103.0.9 • • • 103.0.9 • • • 103.0.9 • • • 103.0.9 • • • • 103.0.9 • • • • 103.0.9 • • • • 103.0.9 • • • • 103.0.9 • • • • • • • • • • • • • • • • • • •                                                                                                    | KEDOUL            |   |                                                                             |
| Supports up to two IPSec tunnel data.<br>Tunnel ID Tunnel Name Gateway Authby status<br>0 Tunnel1 baicel's vestepc-03.cloudapp.net pik Enable © 1<br>1 Tunnel2 baicel's -eastepc04.eastus.cloudapp.azure.com pik Enable © 1<br>IPSec Binding<br>MME-1 IP<br>103.0.9 • • 103.0.9 • • 103.0.9 • •<br>103.0.9 • • 103.0.9 • • 103.0.9 • •<br>103.0.9 • • 103.0.9 • •<br>MME-1 Control Plane Interface Binding<br>Tunnel1 Binded • •<br>MME-2 User Plane Interface Binding<br>MME-1 User Plane Interface Binding                                                                                                    | Logout            |   | IPSec Tunnel List                                                           |
| Turnel ID       Turnel Name:       Gateway       Authly status         0       Turnel ID       baicel's vestepc-03.cloudapp.net       pik       Enable       Image: Image: Ima |                   |   | Summerks up to two IDSars tunnal data                                       |
| Tablet Normality       Date Interface Binding         I       Turnet12         Date Interface Binding         MME-1 lp         103.0.9         103.0.9         MME-1 lp         103.0.9         MME-1 Control Plane Interface Binding         Tunnet18 Binded         MME-1 User Plane Interface Binding         MME-2 User Plane Interface Binding         MME-2 User Plane Interface Binding                                                                                                    |                   |   | Turnal ID Turnal Name Catavary Authors Status                               |
| 1       Turnel2       baicelis eastepc04.eastus.cloudapp.azure.com       pix       Enable       Image: Status cloudapp.azure.com       pix       Enable       Image: Status cloudapp.azure.com       pix       Enable       Image: Status cloudapp.azure.com       pix       Enable       Image: Status cloudapp.azure.com       pix       Enable       Image: Status cloudapp.azure.com       pix       Enable       Image: Status cloudapp.azure.com       pix       Enable       Image: Status cloudapp.azure.com       pix       Image: Status cloudapp.azure.com       pix       Image: Status cloudapp.azure.com       pix       Image: Status cloudapp.azure.com       pix       Image: Status cloudapp.azure.com       pix       Image: Status cloudapp.azure.com       pix       Image: Status cloudapp.azure.com       pix       Image: Status cloudapp.azure.com       Image: Status cloudapp.azure.com       Image:                                                                                                    |                   |   | 0 Tunnel1 baicells-westepc-03.cloudapp.net psk Enable 🔅 📋                   |
| IPSec Binding<br>MML-1 IP<br>10.3.0.9<br>10.3.0.9<br>MML-1 Control Plane Interface Binding<br>Tunnel1 Binded<br>MML-1 User Plane Interface Binding<br>MML-2 User Plane Interface Binding<br>MML-2 User Plane Interface Binding<br>MML-2 User Plane Interface Binding<br>MML-2 User Plane Interface Binding<br>MML-2 User Plane Interface Binding                                                                                                    |                   |   | 1 Tunnel2 baicells-eastepc04.eastus.cloudapp.azure.com psk Enable 🗘 📋       |
| IPSec Binding         MME-1 IP       MME-2 IP         10.3.0.9       +       10.3.0.9         10.3.0.9       +       10.3.0.9         10.3.0.9       -       +         10.3.0.9       -       +         10.3.0.9       -       +         10.3.0.9       -       +         10.3.0.9       -       +         MME-1 Control Plane Interface Binding       MME-2 Control Plane Interface Binding         MME-1 User Plane Interface Binding       MME-2 User Plane Interface Binding         Immediate State       -       -         Immediate State       -       -                                                                                                    |                   |   |                                                                             |
| MME-1 IP<br>10.0.9<br>10.3.0.9<br>10.3.0.9<br>MME-1 Control Plane Interface Binding<br>MME-1 User Plane Interface Binding<br>MME-1 User Plane Interface Binding<br>MME-2 User Plane Interface Binding<br>MME-2 User Plane Interface Binding<br>MME-2 User Plane Interface Binding                                                                                                    |                   |   | IPSec Binding                                                               |
| 10.3.0.9       10.3.0.9         10.3.0.9       10.3.0.9         MML-1 Control Plane Interface Binding         Tunnel1 Binded         MML-1 User Plane Interface Binding         MML-2 User Plane Interface Binding         Immediate Interface Binding         Immediate Interface Interface Binding                                                                                                    |                   |   | MME-1 IP MME-2 IP                                                           |
| 10.3.0.9       10.5.0.9         MML-1 Control Plane Interface Binding       MML-2 Control Plane Interface Binding         Tunnel1 Binded       Tunnel2 Binded         MML-1 User Plane Interface Binding       MML-2 User Plane Interface Binding         Interface Binding       MML-2 User Plane Interface Binding                                                                                                    |                   |   | 10.3.0.9                                                                    |
| MML-1 Control Plane Interface Binding<br>Tunnel1 Binded<br>MML-2 Control Plane Interface Binding<br>Tunnel2 Binded<br>MML-1 User Plane Interface Binding<br>MML-2 User Plane Interface Binding                                                                                                    |                   |   | 10.3.0.9 🔳                                                                  |
| MME-1 User Plane Interface Binding MME-2 User Plane Interface Binding                                                                                                    |                   |   | MME-1 Control Plane Interface Binding MME-2 Control Plane Interface Binding |
| MME-1 User Plane Interface Binding MME-2 User Plane Interface Binding                                                                                                    |                   |   | Turings annus                                                               |
| incer V incer V                                                                                                    |                   |   | MME-1 User Plane Interface Binding MME-2 User Plane Interface Binding       |
| diser libre                                                                                                    |                   |   | ipsec 🔹                                                                     |
|                                                                                                    |                   |   |                                                                             |

#### Figure 3-14: IPSec Binding/MME

Under *IPSec Tunnel List,* use the *Settings* icon to open a new window called *Tunnel Setting,* where you can change some of the tunnel information (Figure 3-15). This window has two tabs, *Basic Setting* and *Advance Setting.* Only the basic settings should be edited if needed.

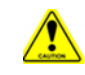

**Caution**: It is highly recommended that you use the default values for the *Advance Setting* fields.

Under *IPSec Binding*, ensure you enter the MME-1 and MME-2 IP addresses if not already autoconfigured. When using the Baicells CloudCore, once Cloud EPC is enabled the MME IP addresses will be 10.3.0.9 and 10.5.0.9. You can also enable interface binding between the MMEs and the IPSec tunnels.

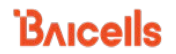

#### Figure 3-15: IPSec Tunnel List - Basic Setting

| poorts u |                                                                                                    |                     |         |                                                               |            |           |   |
|----------|----------------------------------------------------------------------------------------------------|---------------------|---------|---------------------------------------------------------------|------------|-----------|---|
| pports o | up to two IPSec tur                                                                                                    | inel data.          |         |                                                               |            |           |   |
| unnel ID | Tunnel Name                                                                                                    | Gateway             |         |                                                               | Authby     | status    |   |
|          | Tunnel1                                                                                                    | baicells-westepc-0  | 3.cloud | app.net                                                       | psk        | Enable    | 0 |
|          | Tunnel2                                                                                                    | baicells-eastepc04. | eastus. | cloudapp.azure.com                                            | psk        | Enable    | ٢ |
|          |                                                                                                    |                     |         |                                                               |            |           |   |
|          |                                                                                                    |                     |         |                                                               |            |           |   |
| L        | Tunnel Setting                                                                                                    |                     |         |                                                               |            |           |   |
| 1        | Basic Setting                                                                                                    | Advance Setting     |         |                                                               |            |           |   |
|          | -                                                                                                    |                     |         |                                                               |            |           |   |
|          | Enabled                                                                                                    |                     | 1       | Tunnel Name :                                                 |            |           |   |
|          | Enable                                                                                                    | •                   |         | Tunnel1                                                       |            |           |   |
|          | modified                                                                                                    |                     |         | Range: 1-10 Characte<br>Z string                              | ers 0-9 or | a-z or A- |   |
|          | Gateway:                                                                                                    |                     |         |                                                               |            |           |   |
|          | baicells-westep                                                                                                    | c-03.cloudapp.net   |         |                                                               |            |           |   |
|          | Right Subpet                                                                                                    |                     |         |                                                               |            |           |   |
|          | light subject.                                                                                                    |                     | Mask    |                                                               |            |           | e |
|          |                                                                                                    |                     | maak    |                                                               |            |           |   |
|          |                                                                                                    |                     |         |                                                               |            |           |   |
|          | 10.3.0.0/24 🔳                                                                                                    |                     |         |                                                               |            |           |   |
|          | 10.3.0.0/24 🛄<br>Left Identifier :                                                                                                    |                     |         | Right Identifier :                                            |            |           |   |
|          | 10.3.0.0/24 🔳<br>Left Identifier :                                                                                                    |                     | ]       | Right Identifier :                                            |            |           |   |
|          | 10.3.0.0/24 The second second | cters string        | ]       | Right Identifier :<br>Range: 0-48 Character                   | ers string |           |   |
|          | 10.3.0.0/24                                                                                                    | acters string       | ]       | Right Identifier :<br>Range: 0-48 Characte<br>Pre Shared Key: | ers string |           |   |

9. **Configure LGW**: The Local Gateway (LGW) enables operators to access equipment remotely. The eNB splits the data plane and control plane, so there are two IP addresses per UE. The data plane carries user traffic and is sent out the local gateway.

Go to Network > LGW to enable the feature (Figure 3-16). The options for *LGW Mode* are NAT, router, or bridge (most operators use bridge mode). Enter the *LGW IP Pool* address and network information. The IP binding range is 10.10.0.1 to 10.10.0.254. Alternatively, you can enable *Static Address* and enter a static IP address.

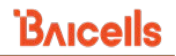

#### Figure 3-16: LGW

| System                                                                                                |                                                                         | LGW                     |                                                        | LGW Mode    |                    |
|----------------------------------------------------------------------------------------------------|-------------------------------------------------------------------------|-------------------------|--------------------------------------------------------|-------------|--------------------|
| Network                                                                                               |                                                                         | Enable                  | •                                                      | NAT         | -                  |
| WAN/LAN/VLAN                                                                                          |                                                                         |                         |                                                        |             |                    |
|                                                                                                    |                                                                         | LGW Interface Binding   |                                                        | LGW IP Pool |                    |
| MME&IPSec Binding                                                                                     |                                                                         | WAN                     | -                                                      | 10.10.0.1   |                    |
| LGW                                                                                                   | >                                                                       |                         |                                                        |             |                    |
| Diagnostics                                                                                           |                                                                         | LGW IP Pool Netmask     |                                                        |             |                    |
|                                                                                                    |                                                                         | 255.255.255.0           | •                                                      |             |                    |
| Static Routing                                                                                        |                                                                         | 10.10.0.1 - 10.10.0.254 |                                                        |             |                    |
|                                                                                                    |                                                                         |                         |                                                        |             |                    |
| BTS Setting                                                                                           | *<br>*                                                                  | Save                    | Reset                                                  |             |                    |
| BTS Setting<br>LTE<br>SW Setting                                                                      | •                                                                       | Save                    | Reset                                                  |             |                    |
| BTS Setting<br>LTE<br>SW Setting<br>SW                                                                | ▼<br>▼                                                                  | Save                    | Reset                                                  |             | LGW Mode           |
| BTS Setting<br>LTE<br>SW Setting<br>SW<br>Enable                                                      | LGW Mode<br>Router                                                      | Save                    | LGW Setting<br>LGW<br>Enable                           | •           | LGW Mode<br>Bridge |
| BTS Setting<br>LTE<br>SW Setting<br>SW<br>Enable<br>SW Interface Binding                              | LGW Mode<br>Router                                                      | Save                    | Reset<br>LGW Setting<br>LGW<br>Enable                  | •           | LGW Mode<br>Bridge |
| BTS Setting<br>LTE<br>SW Setting<br>SW<br>Enable •<br>SW Interface Binding<br>WAN •                   | LGW Mode<br>Router<br>LGW IP Por<br>10.10.0.1                           | Save                    | LGW Setting<br>LGW<br>Enable<br>LGW Interface B<br>WAN | •<br>inding | LGW Mode<br>Bridge |
| BTS Setting<br>LTE<br>SW Setting<br>SW<br>Enable<br>SW Interface Binding<br>WAN<br>SW IP Pool Netmask | LGW Mode<br>Router<br>LGW IP Por<br>10.10.0.1                           | Save                    | LGW Setting<br>LGW<br>Enable<br>LGW Interface B<br>WAN | •<br>inding | LGW Mode<br>Bridge |
| BTS Setting LTE SW Setting SW Enable SW Interface Binding WAN SW IP Pool Netmask 255.255.255.0        | LGW Mode<br>Router<br>LGW IP Por<br>10.10.0.1<br>Static Addi<br>Disable | Save                    | LGW Setting<br>LGW<br>Enable<br>LGW Interface B<br>WAN | inding      | LGW Mode<br>Bridge |

 Check/Configure Management Server: Go to BTS Setting > Management Server, and enter or verify the server address is <u>baiomc.cloudapp.net:48080/smallcell/AcsService</u>. Confirm or add your unique operator CloudKey for the cell to associate to your cloud account (Figure 3-17). Each cell will appear as a separate eNB in the OMC.

#### Figure 3-17: Management Server

| (<br>k             | Clou<br>Daio | idCore OMC:<br>mc.cloudapp.ne | t:48080/smallcell/A                    |
|--------------------|--------------|-------------------------------|----------------------------------------|
| BTS Info 👻         |              | Management Server             |                                        |
| System 🔻           |              | Initial Management Server     | Initial Management Server URL          |
| Network *          |              | Disable                       | http://baical.chinacloudapp.cn:8080/In |
| BTS Setting 🔺      |              | 551.                          | Management Server                      |
| Security Setting   |              | Disable                       | http:// baiomc.cloudapp.net:48080/1    |
| Management Server  | >            |                               |                                        |
| Sync Setting       |              | 123456                        |                                        |
| HaloB Setting      |              |                               |                                        |
| License Management |              |                               |                                        |
| Ald Setting        |              | Save Reset                    |                                        |
| LTE -              |              |                               |                                        |
| Reboot             |              |                               |                                        |
| Logout             |              |                               |                                        |

11. **Select Sync Setting**: GPS sync is controlled by Cell 1 and therefore configured in the Cell 1 GUI. Cell 2 will use the same sync settings as Cell 1.

Go to BTS Setting > Sync Setting (Figure 3-18) :

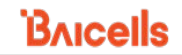

- a. Under Forced Sync, set Forced Sync Switch to Enable.
- b. Under GPS Sync, set GPS Sync Switch to Enable.

NOTE: The GPS and Glonass boxes are checked as default settings when GPS Sync Switch is enabled.

c. Click on *Save* to save the sync options.

#### Figure 3-18: Sync Setting

| BTS Info           | • | Forced Sync                              |                 |  |
|--------------------|---|------------------------------------------|-----------------|--|
| System             | • | Encode and a local data                  | t Castle        |  |
| Network            | - | Forced Sync Switch                       | n Enable        |  |
| BTS Setting        | • |                                          |                 |  |
| Security Setting   |   | GPS Sync                                 |                 |  |
| Management Server  |   | GPS Sync Switch                          | Enable          |  |
| Sunc Satting       | ~ | GPS :                                    |                 |  |
| Sync Setting       |   | Glonass :                                |                 |  |
| HaloB Setting      |   | BeiDou :                                 |                 |  |
| License Management |   | Galileo :                                |                 |  |
|                    |   | Qzss :                                   |                 |  |
| Ald Setting        | _ | GPS Version:                             | 1.04            |  |
| LTE                | * | Number of<br>satellites:                 | 15              |  |
| Reboot             |   | Satellite signal stre                    | ength:          |  |
| Rebool             | - | Satellite                                | Signal          |  |
| Logout             |   | number                                   | strength(dB-Hz) |  |
|                    | _ | 30                                       | 30.000000       |  |
|                    |   | 8                                        | 17.000000       |  |
|                    |   | 7                                        | 18.000000       |  |
|                    |   | 1                                        | 15.000000       |  |
|                    |   | 13                                       | 35.000000       |  |
|                    |   | 14                                       | 21.000000       |  |
|                    |   | 28                                       | 17.000000       |  |
|                    |   | 17                                       | 26.000000       |  |
|                    |   | 80                                       | 18.000000       |  |
|                    |   | 81                                       | 18.000000       |  |
|                    |   | 88                                       | 16.000000       |  |
|                    |   | 78                                       | 16.000000       |  |
|                    |   | 79                                       | 21.000000       |  |
|                    |   | 1588 Sync<br>1588 Sync Switch<br>Disable | *               |  |
|                    |   | Save                                     | Reset           |  |

The settings for Cell 1 are now configured and Cell 2 can now be configured.

#### **Configure Cell 2:**

12. Access Cell 2: Click the Access to Cell 2 button. The Cell 2 GUI will render in a separate tab in the web browser.

- 13. Log in: Enter the username and password. Use the default *admin/admin* if you have not changed the password.
- 14. Verify you are in Cell 2: Go to BTS Info > Basic Info to verify the *SN Number* is appended with a -2.
- 15. **Configure Cell 2:** Repeat step 6 through step 10 to configure Cell 2; then, return to step 16 to reboot, which will apply all the settings you configured for Cell 1 and Cell 2.

NOTE: You will not perform Step 11 "Select Sync Setting" again for Cell 2. This setting was configured for Cell 1 and is controlled by Cell 1.

- 16. Perform a warm reboot: Perform a warm reboot to apply all the settings you configured for Cell1 and Cell 2. After the eNB completes its boot-up sequence, the *Access to Cell 2* button will be visible on the upper right corner of the GUI.
- 17. Verify status (Cell 1): Verify the BTS Info > Basic Info status settings for Cell 1 (Figure 3-19):
  - a. The SN Number is appended with -1.
  - b. Cell Status is Active.
  - c. Sync Status is Synchronized.
  - d. RF Status is Enable.

#### Figure 3-19: Verify Cell 1 Settings

| Влю           | <b>cells</b>           | Access to Cell 2 English 👻 |
|---------------|------------------------|----------------------------|
| BTS Info 🔺    | Basic Info             |                            |
| Basic Info >  | Product Type:          | sBS81040                   |
| System        | Hardware Version:      | VER.B                      |
| Network *     | Software Version:      | BaiBS_RTD_3.7.5            |
| BTS Setting T | SN Number:             | 120200027619APP0001-1      |
| LTE           | MAC:                   |                            |
| Reboot        | eNodeB Name:           |                            |
| Logout        | Status Info            |                            |
|               | Link Speed Negotiated: | 1000M                      |
|               | Halo8 Status:          | Disable                    |
|               | WAN Link Status:       | Connected                  |
|               | Cell Status:           | Active                     |
|               | MME Status:            | Not Connected              |
|               | OMC Status:            | Not Connected              |
|               | IPSec Status:          | Not Connected              |
|               | Sync Status:           | Synchronized               |
|               | VSWR0:                 |                            |
|               | VSWR1:                 |                            |
|               | RF Status:             | Enable                     |

- 18. Verify status (Cell 2): Verify the BTS Info > Basic Info status settings for Cell 2 (Figure 3-20):
  - a. The SN Number is appended with -2.
  - b. Cell Status is Active.
  - c. Sync Status is Synchronized.
  - d. RF Status is *Enable*.

#### Figure 3-20: Verify Cell 2 Settings

|                             | PVIC |                        | Access to Cell 1 English |
|-----------------------------|------|------------------------|--------------------------|
| BTS Info                    |      | Basic Info             |                          |
| Basic Info<br>Quick Setting | >    | Product Type:          | s8581040                 |
| System                      | *    | Hardware Version:      | VER.B                    |
| Network                     | *    | Software Version:      | BaiBS_RTD_3.7.5          |
| BTS Setting                 |      | SN Number:             | 120200027619APP0001-2    |
| LTE                         | *    | MAC:                   |                          |
| Reboot                      |      | eNodeB Name:           |                          |
| Logout                      |      | Status Info            |                          |
|                             |      | Link Speed Negotiated: | 1000M                    |
|                             |      | Halo8 Status:          | Disable                  |
|                             |      | WAN Link Status:       | Connected                |
|                             |      | Cell Status:           | Active                   |
|                             |      | MME Status:            | Not Connected            |
|                             |      | OMC Status:            | Not Connected            |
|                             |      | IPSec Status:          | Not Connected            |
|                             |      | Sync Status:           | Synchronized             |
|                             |      | VSWR0:                 | 1                        |
|                             |      | VSWR1:                 |                          |

Your Nova-246 is now set up to run in DC mode.